## 附件二:考试指南 (手机端):

**第一步:** 下载【iTEST 爱考试 app】。请考生至 <u>https://itestcloud.unipus.cn</u>,点击【app 下载】。

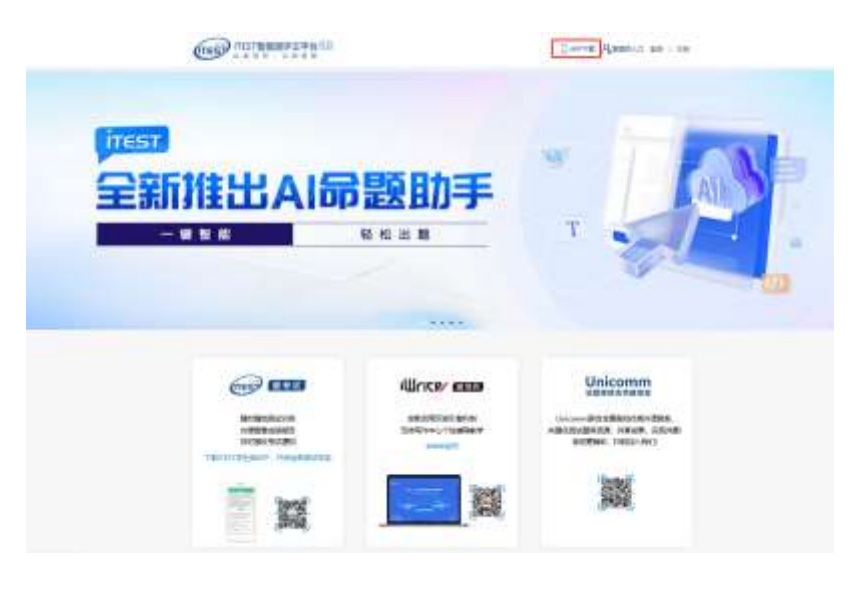

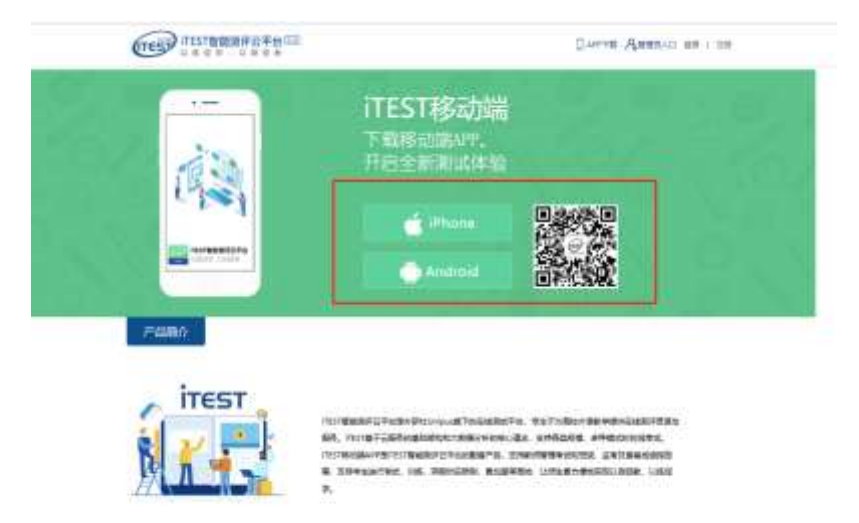

P101100

**第二步**:注册及登录。同一账号电脑或手机 APP 只需注册认证一次,不需要重 复注册认证。

| 0:17 10  | ¥ 7            | s an an an | 10:19 8                 | *       | まれれ(Q) |
|----------|----------------|------------|-------------------------|---------|--------|
| ×        | 小中心通行证         | 相助         | <                       | 手机快速注册  |        |
| 密码登录     |                |            | 请输入您要注册的手机号             |         |        |
| 180 0000 | 0000 有uni      | pusite     | 180 00                  | 00000   | 0      |
| 请输入组码    |                |            | 21 已经阅读并购集(用户协议)。(用私政制) |         |        |
| 🖬 已经构诚并  | 中国國(用户协议)、《国际政 | 42         |                         |         | _      |
| 6        | 110            |            |                         | 获取短信检证码 |        |
|          | et ca mità i   | Abumor as  | 5                       |         |        |

第三步: 认证。点击【去认证】,进入选择学校的界面,按照提示填写学校名称 (中国矿业大学)。输入学号(认证账号)和姓名,点击【提交】,进入下一步。 学号(认证账号)视院校导入情况而定,请以通知为准。认证环节仅在首次登录 时需要。

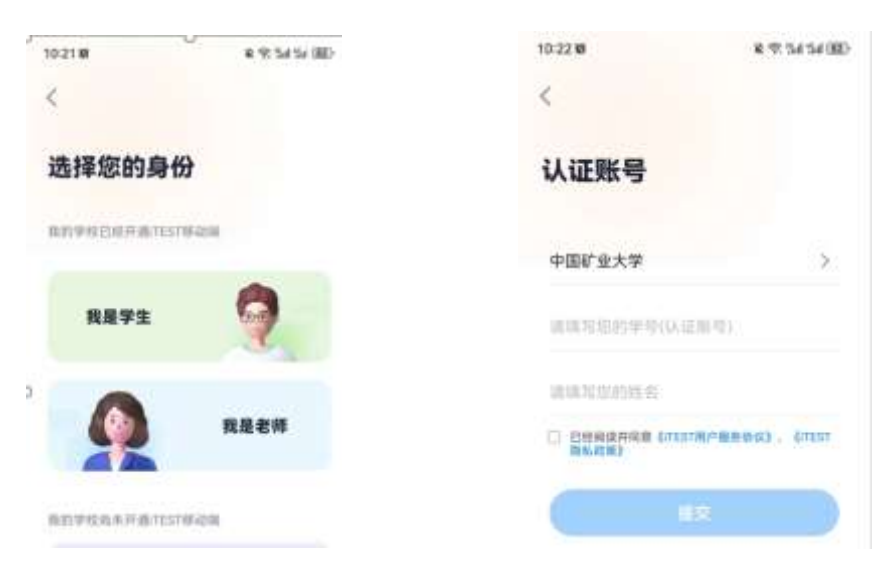

**第四步**:考试。从底部导航进入考试页面,在待完成的考试中,点击【去考试】, 系统自动加载试卷,加载完成后,点击【进入测试】。

\*考前 30 分钟可点击【去考试】提前对设备(耳机、键盘等)进行检测,并提前加载试卷,等待考试开始。设备检测与加载试卷的时间不会计入考试时长中。

\*考试时长(即倒计时)是指作答该场考试规定的实际用时。实际考试时长 以页面显示为准;

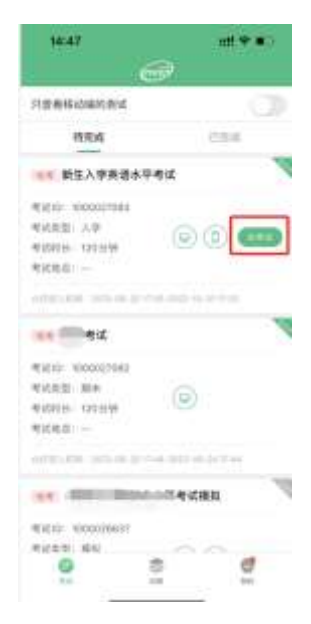

第五步:进入正式考试页面。向左、向右滑动可切换题目。倒计时前的【<】键 为退出键,退出后将回到移动端首页。答题结束,点击【答题卡】查看作答记录, 点击【确定交卷】。

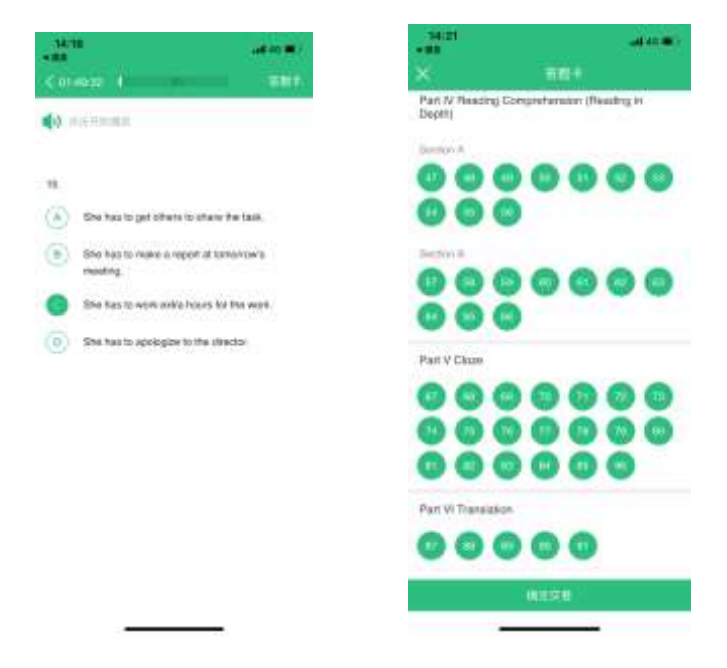